# **Tuya WiFi Fan With Light App Instructions**

For connection help, contact: techsupport@cattleyalighting.com

### 1.1. Download and install App

Scan the QR code or search "Smart Life" to download Smart Life APP

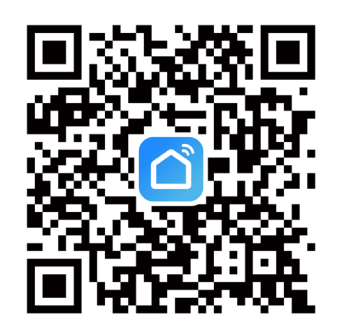

## 1.2.Register/Login

**Register/Login**:Register your account to the following tips before using at the first time.If you have an account,please enter the password to login directly.

## 1.3. Device configuration and control

1. Open your Phone Bluetooth, then connect the device to the power supply and confirm that the device can work normally (the light turns on slowly);

2.Continuous **ON-OFF-ON-OFF-ON** Power on and off three times (power on for 2~3 seconds, power off for 5~10 seconds) to make the device enter the distribution network mode, at this time the main light source will remind you to breathe;

3. Open the Smart Life App, click Add Device in the upper right corner, and wait for the App to automatically search for peripheral devices;

4. After the App scans the device, click Add to bind the device, then enter your router password: **Note: Only support 2.4GHz WiFi network** 

5. Click Done to enter the device control page

## 2.Bind Smart Life app with Alexa or Google Home

#### Method 1: Use Smart Life app to start binding

Click the "Me" Option and then select "Alexa" or "Google Assistant" under "Third-Party Services", the device will link to your account with authorization.

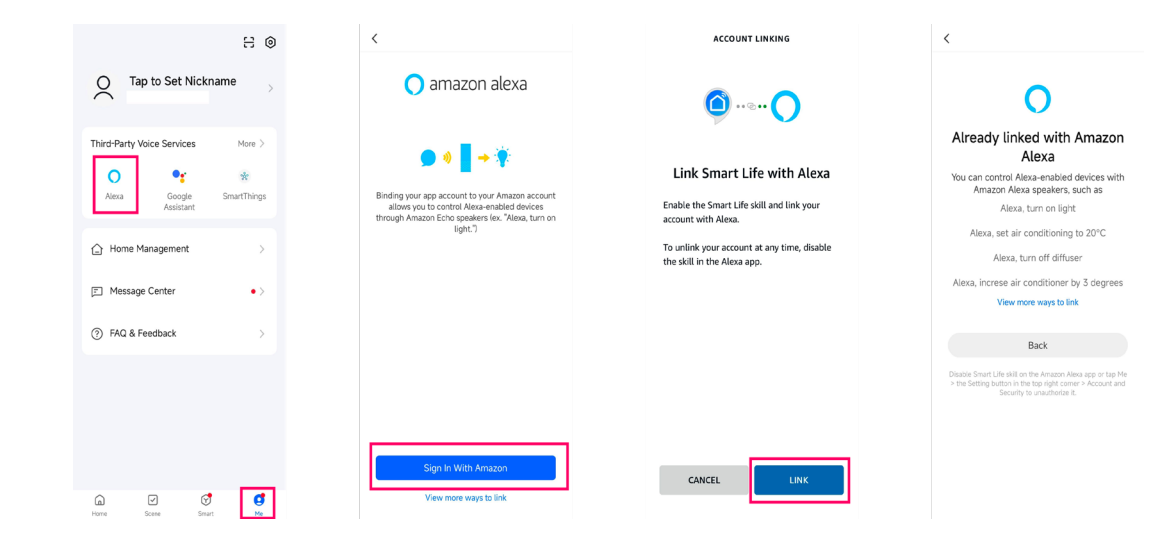

#### Method 2: Use Alexa app to start binding

Select "Skills & Games" under "  $\equiv$  ", and search "Smart Life", enable and link the "Smart life" to your Alexa account.

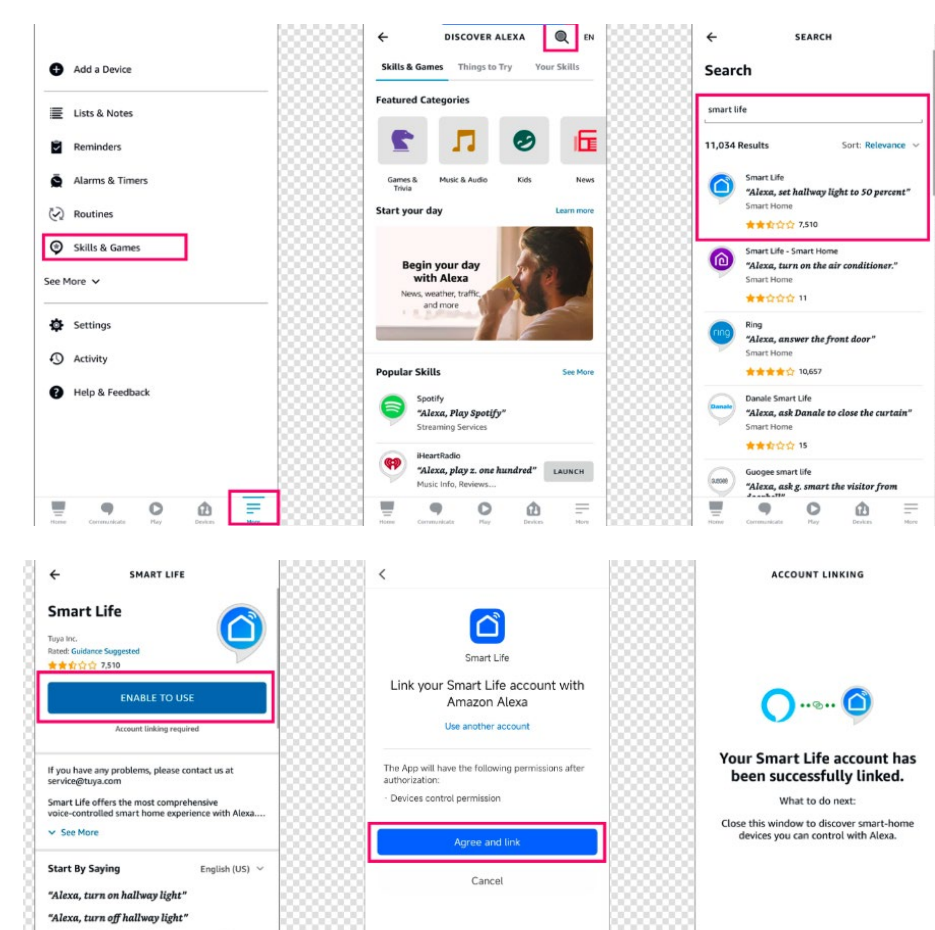

"Alexa, set hallway light to 50 percent"

Smart Home. This skill may share device information with Amazon. Learn more.

About Note

900

#### 2.1.Use Echo to control smart device

The Echo needs to discover a device before it can control the device. The device discovery page automatically appears after the Smart Life skill is bound. Tap **DISCOVER DEVICES** to search for devices. You can also say to the Echo: "Alexa, discover devices." Then, the Echo starts searching for smart devices that are paired with the Smart Life app. The Echo reports the search result about 20 seconds later and the Alexa app displays the discovered devices in a list.

#### NOTE:

You can use the DISCOVER DEVICES feature to discover only the devices that have been added to the Smart Life app. Other unpaired devices cannot be discovered and added to the Echo.

If a device is renamed in the Smart Life app, the Echo must discover the device again. Otherwise, it cannot control the device.

## 2.2.Use voice commands to control device

Now, you can use the following commands to control a device:

Alexa, turn on/off Fan light

Alexa, brighten/dim Fan light. (increase or decrease the brightness) Alexa, set Fan light to red /green/blue. (set the color ) Alexa, set Fan light to warm white. (set the color temperature) Alexa, turn on/off Fan. (turn on/off the fan)